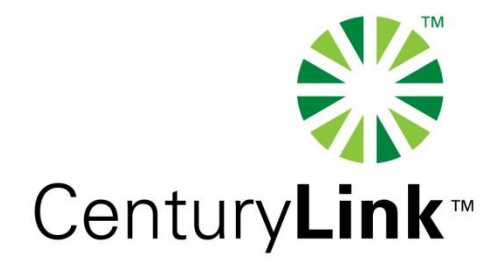

#### CenturyLink EASE VFO Overview

## EASE VFO

As of March 2009, Local Service Requests (LSRs) are to be submitted via the online ordering interface, EASE Virtual Front End Office (VFO)

- (VFO) File transfers will continue to be submitted in the usual manner.

## **EASE VFO Login Screen**

After accessing EASE, enter your user name and password and select **Local** from the **Module** drop down.

| Ele Edit View Favorites Iools Help                     |              |                           | <b>R</b> |
|--------------------------------------------------------|--------------|---------------------------|----------|
| 3) Back 🔻 🕥 👻 😰 🐔 🔎 Search 🛭 👷 Favorites 🛷 🛛 😥 😪 🕞     | • 🖵 🖏        |                           |          |
| ddress 🕘 http://10.206.138.203:7103/LoginController.do |              | 🕽 Go 🛛 Links 🥌 SnagIt 🔁 🛃 | 🐔 👻      |
| User Name<br>Password<br>Module<br>Change Password     | Please Login |                           | 4        |
|                                                        |              | 🥥 Internet                | //.      |

EASE VFO Overview 2011 Version 1.5

## **EASE VFO Order List**

#### After successfully logging in – the **Order List** Displays.

|     | W   | sor            |           |                    |                  |                     |          |                        | Virtual From                    | Powered by Wiso    |
|-----|-----|----------------|-----------|--------------------|------------------|---------------------|----------|------------------------|---------------------------------|--------------------|
| ORD | DER |                | REORDER   | 2                  | TEMPLATE         |                     |          |                        | · 🗏 🔟                           | 7 🖹 👔 📋            |
| )rd | ler | List           |           |                    |                  |                     |          |                        |                                 |                    |
|     |     | PON            | Version   | Trading<br>Partner | Customer<br>Code | Desired Due<br>Date | Owner    | Date Sent/<br>Received | ▲ Service Type ▲                | Status             |
| 0   |     | <u>187</u>     | <u>01</u> | EMBARQ             |                  |                     | CYF1630  | 1                      | 1 - Simple Port Service Request | PendingValidation  |
| 0   |     | <u>129</u>     | <u>01</u> | EMBARQ             |                  |                     | sxn0050  |                        | 1 - Simple Port Service Request | PendingValidation  |
| 0   |     | <u>119</u>     | <u>01</u> | EMBARQ             |                  |                     | CYF1630  | l l                    | 1 - Simple Port Service Request | PendingValidation  |
| 0   | ×   | <u>117</u>     | <u>01</u> | EMBARQ             |                  | 10/25/2008          | CYF1630  | l l                    | 1 - Simple Port Service Request | Errored            |
| 0   |     | <u>118</u>     | <u>01</u> | EMBARQ             |                  |                     | lsrmgr1  |                        | 1 - Simple Port Service Request | PendingValidation  |
| 0   | ×   | <u>111</u>     | <u>01</u> | EMBARQ             |                  |                     | CYF1630  | l l                    | 1 - Simple Port Service Request | Errored            |
| 0   |     | <u>109</u>     | <u>01</u> | EMBARQ             |                  |                     | CYF1630  | l .                    | 1 - Simple Port Service Request | PendingValidation  |
| 0   |     | <u>92</u>      | <u>01</u> | EMBARQ             |                  |                     | Isruser1 |                        | 1 - Simple Port Service Request | PendingValidation  |
| 0   | ×   | <u>91</u>      | <u>01</u> | EMBARQ             |                  |                     | CYF1630  | l l                    | 1 - Simple Port Service Request | Errored            |
| 0   |     | <u>90</u>      | <u>01</u> | EMBARQ             | 123              | 07/27/2008          | Isruser1 |                        | 1 - Simple Port Service Request | Validated          |
| 0   |     | <u>87</u>      | <u>01</u> | EMBARQ             |                  |                     | lsrmgr1  |                        | 1 - Simple Port Service Request | PendingValidation  |
| 0   |     | <u>176</u>     | <u>01</u> | EMBARQ             | 789              |                     | Isruser1 |                        | AB - Loop                       | PendingValidation  |
| 0   |     | <u>165</u>     | <u>01</u> | EMBARQ             |                  |                     | Isruser1 |                        | AB - Loop                       | PendingValidation  |
| 0   |     | <u>151</u>     | <u>01</u> | EMBARQ             |                  |                     | lsruser1 |                        | AB - Loop                       | PendingValidation  |
| 0   |     | LOOPNEWINSTALL | 01        | EMBARQ             | CUS              |                     | Isruser1 | 09/19/2008 07:59       | AB - Loop                       | Submitted          |
| 0   |     | 146            | 01        | EMBARQ             |                  |                     | Isruser1 |                        | AB - Loon                       | PendingValidation. |

EASE VFO Overview 2011 Version 1.5

#### **Order List Status ICONs**

Action and Work Status Icons display to left of the **PON** column on the **Order List** to reflect order status.

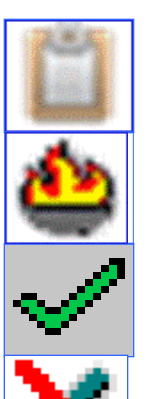

- ---Clipboard -- Summary of all responses
- -Flame Rejected
- -Green Check Mark Order Completed

—Check Mark w/ Red Slash – Order did not reach trading partner due to business rule violation

#### **Order List Status ICONs** (Continued)

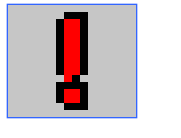

-Jeopardized - Order is in Jeopardy.

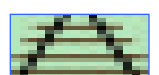

—Tracking Only - Order was placed outside of VFO and it is in VFO for tracking only

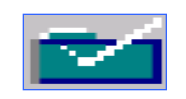

—White Check on Green Folder -Order has been confirmed

## **Order List Function ICONs**

Function ICONs are displayed at the top right corner on the **Order List** screen. These ICONs can provide specific functions to a specified PON or to the **Order List** view.

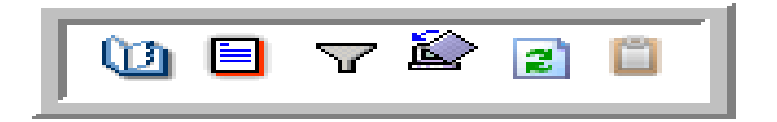

### **Order History Function ICON**

The **History** ICON allows you to view the history of an order selected from the **Order List**. You can also view the order history using this same ICON from within in the PON.

Viewing the history allows you to view the PON as it was in previous statuses – such as errored, rejected, jeopardy, confirmed.

#### Order List Status and Function ICONs

Mark the radio button next to the PON desired and select the **History** function ICON to view the history of the PON.

|     | N  | 301        |           |                    |                  |                     |          |                        | virtual Pro                    | Powered by WS               |
|-----|----|------------|-----------|--------------------|------------------|---------------------|----------|------------------------|--------------------------------|-----------------------------|
| ORD | ER |            | PREORDE   | R                  | TEMPLATE         |                     |          |                        | 🐚 🗉                            | 7 论 👔 📋                     |
| rd  | er | List       |           |                    |                  |                     |          |                        |                                |                             |
| ,   |    | PON        | Version   | Trading<br>Partner | Customer<br>Code | Desired Due<br>Date | Owner    | Date Sent/<br>Received | ▲ Service Type ▲               | Status                      |
| •   |    | 250        | 01        | EMBARQ             |                  |                     | CYF1630  |                        | 1 - Simple Port Service Reques | st PendingValidation        |
|     |    | <u>187</u> | <u>01</u> | EMBARQ             |                  |                     | CYF1630  |                        | 1 - Simple Port Service Reques | st <u>PendingValidation</u> |
| 5   |    | <u>129</u> | <u>01</u> | EMBARQ             |                  |                     | sxn0050  |                        | 1 - Simple Port Service Reques | st <u>PendingValidatior</u> |
| )   |    | <u>119</u> | <u>01</u> | EMBARQ             |                  |                     | CYF1630  |                        | 1 - Simple Port Service Reques | st <u>PendingValidation</u> |
| 5   | ×  | <u>117</u> | <u>01</u> | EMBARQ             |                  | 10/25/2008          | CYF1630  |                        | 1 - Simple Port Service Reques | st <u>Errored</u>           |
| )   |    | <u>118</u> | <u>01</u> | EMBARQ             |                  |                     | lsrmgr1  |                        | 1 - Simple Port Service Reques | st <u>PendingValidatio</u>  |
| )   | ×  | <u>111</u> | <u>01</u> | EMBARQ             |                  |                     | CYF1630  |                        | 1 - Simple Port Service Reques | st Errored                  |
| 5   |    | <u>109</u> | <u>01</u> | EMBARQ             |                  |                     | CYF1630  |                        | 1 - Simple Port Service Reques | st <u>PendingValidatio</u>  |
| )   |    | <u>92</u>  | <u>01</u> | EMBARQ             |                  |                     | Isruser1 |                        | 1 - Simple Port Service Reques | st <u>PendinqValidatio</u>  |
| )   | ×  | <u>91</u>  | <u>01</u> | EMBARQ             |                  |                     | CYF1630  |                        | 1 - Simple Port Service Reques | st <u>Errored</u>           |
| 5   |    | <u>90</u>  | <u>01</u> | EMBARQ             | 123              | 07/27/2008          | Isruser1 |                        | 1 - Simple Port Service Reques | st <u>Validated</u>         |
| 5   |    | <u>87</u>  | <u>01</u> | EMBARQ             |                  |                     | lsrmgr1  |                        | 1 - Simple Port Service Reques | st <u>PendingValidatio</u>  |
| 5   |    | <u>251</u> | <u>01</u> | EMBARQ             |                  |                     | Isruser1 |                        | AB - Loop                      | PendingValidation           |
| )   |    | 249        | <u>01</u> | EMBARQ             |                  |                     | Isruser1 |                        | AB - Loop                      | PendingValidatio            |
| )   |    | 246        | <u>01</u> | EMBARQ             |                  |                     | Isruser1 |                        | AB - Loop                      | PendingValidation           |
| 5   |    | 221        | 01        | EMBARQ             |                  |                     | Isruser1 |                        | AB - Loop                      | PendingValidatio            |

### **Order History Screen**

Click on the desired status link to view the PON or the PON Response. For example clicking on Confirmed status allows you to view the Confirmation Response.

|               |         |                   |                                     |                                 |            | <b>.</b>        |
|---------------|---------|-------------------|-------------------------------------|---------------------------------|------------|-----------------|
| Order History |         |                   |                                     |                                 |            |                 |
|               |         |                   | Service Type                        | 1 - Simple Port Service Request |            |                 |
|               |         |                   | Activity                            | V - Conversion                  |            |                 |
|               |         |                   | Trading Partner                     | EMBARQ                          |            |                 |
|               |         |                   | Customer Code                       |                                 |            |                 |
|               |         |                   | Desired Due Date                    |                                 |            |                 |
| PON           | Version | Status            | Owner                               | Date / Time                     | Updated By |                 |
| <u>111</u>    | 01      | Errored           | CYF1630                             | 08/04/2008 14:10                | CYF1630    | <u>View XML</u> |
| <u>111</u>    | 01      | PendingValidation | CYF1630                             | 08/04/2008 14:10                | CYF1630    | View XML        |
| <u>111</u>    | 01      | PendingValidation | CYF1630                             | 08/04/2008 14:10                | CYF1630    | View XML        |
|               |         | D                 | isplaying results 1<br>Result Pages | -3 of 3 results<br>: 1          |            |                 |

EASE VFO Overview 2011 Version 1.5

## **Order Filter Function ICON**

The Filter ICON allows you to search for specific types of orders based on criteria entered on the Order List Filter screen—for example, you could search for orders based on statuses such as Errored, Rejections, Jeopardy and Completions.

#### **Order List Filter Screen**

| Order List Filter                                                                                                    |                                                                                                    |                                                                                                    |                                                                                                    |                                                                                                    |
|----------------------------------------------------------------------------------------------------|----------------------------------------------------------------------------------------------------|----------------------------------------------------------------------------------------------------|----------------------------------------------------------------------------------------------------|----------------------------------------------------------------------------------------------------|
| Trading Partner All Customer Code                                                                                               | Due Date<br>From<br>To                                                                                                    | Date Sent/<br>From<br>To                                                                                                    | Received                                                                                                    |                                                                                                    |
| Public Search IM<br>Owner All ▼                                                                                                 | a                                                                                                    |                                                                                                    |                                                                                                    |                                                                                                    |
|                                                                                                    | 1                                                                                                    |                                                                                                    |                                                                                                    |                                                                                                    |
| Service All                                                                                                    |                                                                                                    |                                                                                                    |                                                                                                    |                                                                                                    |
|                                                                                                    |                                                                                                    |                                                                                                    |                                                                                                    |                                                                                                    |
| Telephone                                                                                                    | -                                                                                                    | Business<br>Name<br>Last Name                                                                                                    |                                                                                                    |                                                                                                    |
| Exclude selected status                                                                                                    |                                                                                                    | Lust Hume                                                                                                    |                                                                                                    |                                                                                                    |
| VFO Status                                                                                                    |                                                                                                    |                                                                                                    |                                                                                                    | 0                                                                                                    |
| Acknowledged-Accept     Provisioning Completed     Directory Service Completio     Provider Initiated Action     System Errored | Acknowledged-Error     Confirmed     Errored     Provider Notification     Submitted                                                                                                    | <ul> <li>Acknowledged-Reject</li> <li>DSR Cancel</li> <li>✓ Jeopardy</li> <li>✓ Rejected (Non-Fatal)</li> <li>□ Tracked</li> </ul> | <ul> <li>Billing Completed</li> <li>DSRED- Error</li> <li>PendingValidation</li> <li>Rejected (Fatal)</li> <li>Validated</li> </ul> | Clarification  Clarification  Directory Only Confirmation  Pending Submission  Sent Voided                                                            |
| Receive Status                                                                                                    |                                                                                                    |                                                                                                    |                                                                                                    | 3                                                                                                    |
| Billing Completed<br>Clarification<br>Provisioning Completed<br>Confirmed<br>DSR Cancel                                         | Received       Supplement         Errored       Pending Su         Errored       Pending Su         Errored       Pending Su         Errored       Pending Su         Errored       Pending Su         Errored       Pending Su         Errored       Pending Su         Errored       Pending Su | t Received<br>bmission Saved Se<br>bmission Saved Se<br>bmission Saved Se<br>bmission Saved Se<br>bmission Saved Se                | ent  System_Errored ent  System_Errored ent  System_Errored ent  System_Errored ent  System_Errored ent  System_Errored             | Submitted     Validated     Submitted     Validated     Submitted     Validated     Submitted     Validated     Submitted     Validated     Validated |
| <u>त</u>                                                                                                    |                                                                                                    |                                                                                                    |                                                                                                    |                                                                                                    |
|                                                                                                    |                                                                                                    | Sok 🗋 Clear                                                                                                    | 🖲 Cancel                                                                                                    |                                                                                                    |

#### EASE VFO Overview 2011 Version 1.5

#### **Searching for an Order**

# To search for an existing order in EASE VFO, select **Search** from the **Order** tab menu.

| 🥭 VI | ·0 - 0           | rder List - Micro               | soft Internet             | Explorer provide  | d by Embarq |                |           |            |                             | _ 리 ×                         |  |  |
|------|------------------|---------------------------------|---------------------------|-------------------|-------------|----------------|-----------|------------|-----------------------------|-------------------------------|--|--|
| Eile | Edit             | : <u>V</u> iew F <u>a</u> vorit | es <u>T</u> ools <u>H</u> | lelp              |             |                |           |            |                             |                               |  |  |
| () E | ack 🖣            | • 🗇 • 💌 😰                       | 🕜 🔎 Sear                  | rch 🛛 👷 Favorites | 🥝 🔝 - 📚 I   | 🖙 - 🖵 📖        |           |            |                             |                               |  |  |
| Addr | ess 🔏            | 🖹 http://10.206.1               | 38.203:7103/Lo            | oginController.do |             |                |           |            | 💌 🕞 Go 🛛 Links 🥌            | SnagIt 🔁 🛃 🗣                  |  |  |
|      |                  |                                 |                           |                   |             |                |           | Local      | - LAUNCH HOME A             |                               |  |  |
|      |                  | Cor                             |                           |                   |             |                |           | , ,        |                             | SM SM                         |  |  |
|      | Powered by wisor |                                 |                           |                   |             |                |           |            |                             |                               |  |  |
| OR   | DER              |                                 | PREORDE                   | R                 | TEMPLATE    |                |           |            | លោ 🕅                        |                               |  |  |
| Nev  |                  |                                 | Ì                         |                   |             |                |           |            |                             |                               |  |  |
| Sea  |                  |                                 |                           |                   |             |                |           |            |                             |                               |  |  |
| Sav  | e As             | ok_ir                           | _                         | Trading           | Customer    | Desired Due    |           | Date Sent/ |                             |                               |  |  |
| Viev | e As<br>v Hist   | i emplate                       | Version                   | Partner           | Code        | Date           | Owner     | Received   | ▲ Service Type ▲            | Status                        |  |  |
| Cre  | ate R            | esponse                         | 01                        | EMBARQ            |             |                | CYF1630   | 1          | 1 - Simple Port Service Req | uest PendingValidation        |  |  |
| Rea  | ssign            | Order                           | 01                        | EMBARQ            |             |                | CYF1630   | 1          | 1 - Simple Port Service Req | uest PendingValidation        |  |  |
| Sun  | nmar             | y Report                        | <u>01</u>                 | EMBARQ            |             |                | sxn0050   |            | 1 - Simple Port Service Req | uest PendingValidation        |  |  |
| 0    |                  | <u>119</u>                      | <u>01</u>                 | EMBARQ            |             |                | CYF1630   | 1          | 1 - Simple Port Service Req | uest PendingValidation        |  |  |
| 0    | ×                | <u>117</u>                      | <u>01</u>                 | EMBARQ            |             | 10/25/2008     | CYF1630   | 1          | 1 - Simple Port Service Req | uest <u>Errored</u>           |  |  |
| 0    |                  | <u>118</u>                      | <u>01</u>                 | EMBARQ            |             |                | lsrmgr1   |            | 1 - Simple Port Service Req | uest <u>PendingValidation</u> |  |  |
| 0    | $\times$         | <u>111</u>                      | <u>01</u>                 | EMBARQ            |             |                | CYF1630   | 1          | 1 - Simple Port Service Req | juest <u>Errored</u>          |  |  |
| 0    |                  | <u>109</u>                      | <u>01</u>                 | EMBARQ            |             |                | CYF1630   | 1          | 1 - Simple Port Service Req | uest PendingValidation        |  |  |
| 0    |                  | <u>92</u>                       | <u>01</u>                 | EMBARQ            |             |                | Isruser1  |            | 1 - Simple Port Service Req | uest PendingValidation        |  |  |
| 0    | $\times$         | <u>91</u>                       | <u>01</u>                 | EMBARQ            |             |                | CYF1630   | 1          | 1 - Simple Port Service Req | juest <u>Errored</u>          |  |  |
| œ    |                  | <u>90</u>                       | <u>01</u>                 | EMBARQ            | 123         | 07/27/2008     | Isruser1  |            | 1 - Simple Port Service Req | uest <u>Validated</u>         |  |  |
| 0    |                  | <u>87</u>                       | <u>01</u>                 | EMBARQ            |             |                | lsrmgr1   |            | 1 - Simple Port Service Req | uest PendingValidation        |  |  |
| 0    |                  | <u>251</u>                      | <u>01</u>                 | EMBARQ            |             |                | Isruser1  |            | AB - Loop                   | PendingValidation             |  |  |
| 0    |                  | 249                             | 01                        | EMBARQ            |             |                | Isruser1  |            | AB - Loop                   | PendingValidation             |  |  |
| 0    |                  | 246                             | 01                        | EMBARQ            |             |                | Isruser1  |            | AB - Loop                   | PendingValidation             |  |  |
| 0    |                  | 221                             | 01                        | EMBARQ            |             |                | Isruser1  |            | AB - Loop                   | PendingValidation             |  |  |
|      |                  |                                 |                           |                   | Display     | ing results 1  | -50 of 19 | 98 results |                             |                               |  |  |
|      |                  |                                 |                           |                   | 1           | Result Pages : | 1 2 3 4   | <u>i</u> 🕨 |                             |                               |  |  |
|      |                  |                                 |                           |                   |             |                |           |            |                             |                               |  |  |
|      |                  |                                 |                           |                   |             |                |           |            |                             |                               |  |  |
| e    |                  |                                 |                           |                   |             |                |           |            |                             | 😳 Internet                    |  |  |

EASE VFO Overview 2011 Version 1.5

#### **Order Search Page**

PON is the default search option, but you can select other search options from the drop-down and type your search criteria in the **Search For:** box.

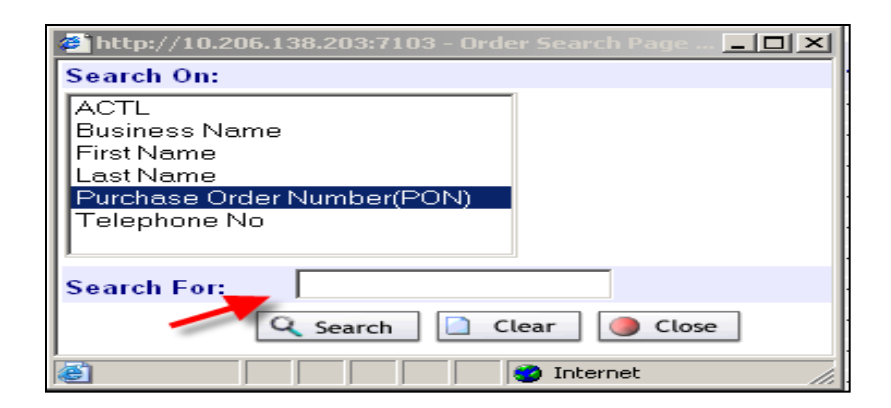

#### Viewing a PON

To view a PON, select an order from the **Order List** clicking on it. The PON will be displayed in a new window.

Because of this, it is important that you remember to close your windows when you are done. The main EASE VFO screen containing the **Order List** will remain open, but additional windows need to be closed when you are done with them.

### Viewing a PON (Continued)

| ORDER                 | PREORDE             | 2                         |                             |                         |          |             | 🗐 🗸 🚿    | 3 🛈 🛎 | 3   |
|-----------------------|---------------------|---------------------------|-----------------------------|-------------------------|----------|-------------|----------|-------|-----|
| RECEIVER CODE         | ACT                 | PON                       |                             | OWNER                   |          | DTSEN       | IT       |       |     |
| EMBQ                  | N                   | 255                       |                             | Isruser1                |          |             |          |       |     |
| VERSION SUP           | STATUS              |                           |                             | REQTYPE                 |          | DDD         |          |       |     |
| 01                    | PendingValid        | ation                     |                             | AB                      |          |             |          |       |     |
|                       |                     | DL                        |                             |                         |          |             |          |       |     |
| LSR_ADMIN [Opt        | ional   Conditional | ]                         |                             |                         |          |             |          |       | ] 🔺 |
| LSR_NO                | LOCQTY H            | TQTY AN                   | ATN                         | SC S                    | BC1 SC2  | RESID       |          |       |     |
| TEST123               | 1                   |                           |                             | AAAA                    |          |             |          |       |     |
| DTSENT                | NOR PR              | OJECT                     |                             | BCP RE                  | QTYP F   | SLI         |          |       |     |
|                       |                     |                           | Select 💌 🛛 -                | -Select 🔽 🛛 🗛           |          | Select 🔽 🛛: | Select 💌 |       |     |
| ACT                   | ADET MI             | SUP                       | AFO RVER                    | MEU                     | RTR      | RPON        |          |       |     |
| N                     | Select-             | 💌Select                   |                             | Select                  | r C      |             |          |       |     |
| RORD                  | CCNA C              | C RCC OCC                 | NA OCC CIC                  | CUST                    |          |             |          |       |     |
|                       | 000                 |                           |                             |                         |          |             |          |       |     |
| AUTHORIZATION         | l [Optional   Condi | tional]                   |                             |                         |          |             |          |       |     |
| DATED                 | AUTHNM              | AAN                       |                             | NATN                    | NAN      | EXP         |          |       |     |
|                       |                     |                           |                             |                         |          | Se          | lect 💌   |       |     |
| ER                    | PID                 | NNSP ONSP                 | TOS SPEC                    | DLQTY DSPTCH            | DDD      | DDD_APF     | PTIME    |       |     |
| Select 💌              |                     |                           |                             | Selec                   | t 💌      |             |          |       |     |
| DDDO                  | DDDO APPTIME        | DEDT DEDTO                | снс                         | AENG /                  | ALBR     | SCA         |          |       |     |
|                       |                     |                           | Select 💌                    | Select 💌                | Select 💌 | Select 💌    |          |       |     |
| BI                    | PORTTYP             | ACTI SA                   | CTI AI                      | APOT                    | LST      | 1.50        | NC       |       |     |
| Identifies the COMMON | LANGUAGE IAC code 1 | for the customer.This fie | ld is required.This field o | ontains 3 alpha charact | ers      |             |          |       |     |
|                       |                     |                           | ,                           | ,                       |          |             |          |       | -   |

#### EASE VFO Overview 2011 Version 1.5

### **Order Initiation**

# To begin an order, with the **Order List** screen in view you can select **New** from the **Order** tab.

| Image: Serve As provide your way of the provide your way of the provid                                                                                                    | 🥔 VF     | 0 - 0    | rder List - Micro     | soft Int       | ernet Explo      | er provide  | ed by Embarq |                |           |           |                     |               |                     | _ 8 ×    |
|----------------------------------------------------------------------------------------------------|----------|----------|-----------------------|----------------|------------------|-------------|--------------|----------------|-----------|-----------|---------------------|---------------|---------------------|----------|
| Image: Image:                                                                                                    | Eile     | Edit     | ⊻iew F <u>a</u> vorit | es <u>T</u> oo | ols <u>H</u> elp |             |              |                |           |           |                     |               |                     |          |
| Address M http://10.206.138.2033/103/LoginController.do<br>Local Luxes Note About Hear Local Controller.do<br>New About Hear Local Controller.do<br>New About Hear Local Hear Local Hear Local Controller.do<br>New About Hear Local Hear Local Hear Lo | 🕝 в      | ack 🖣    | • 🕤 • 💌 😰             | 1              | 🗅 Search 🛛 🚽     | 😽 Favorites | 😔 🔗 - 📚      | 🖃 - 🖵 📖        |           |           |                     |               |                     |          |
| Local ▼       Lunch       Home / ABOUT / HELP / Locout         ORDER       PREORDER       PREORDER       Trading<br>Power       Castomer       Desired Due<br>Date       Owner       Castomer       Castomer       Date Sent/<br>Received       Service Type ▲       Status         Save As Order       Save As Template       Use Service Request Pending/Validation       1 - Simple Port Service Request Pending/Validation       I - Simple Port Service Request Pending/Validation         Greate Response       D1       EMBARQ       CVF1630       1 - Simple Port Service Request Pending/Validation         Summery Report       D1       EMBARQ       Switch Request Pending/Validation         C       112       D1       EMBARQ       Switch Request Pending/Validation         C       113       D1       EMBARQ       Switch Request Pending/Validation         C       114       D1       EMBARQ       CVF1630       1 - Simple Port Service Request Pending/Validation         C       1118       D1       EMBARQ       Switch Request Pending/Validation       1 - Simple Port Service Request Pending/Validation         C       X       D1       EMBARQ       CVF1630       1 - Simple Port Service Request Pending/Validation         C       X       D1       EMBARQ       CVF1630       1 - Simple Port Service Request P                                                                                                    | Addre    | ess [    | http://10.206.1       | 38.203:7       | 103/LoginCon     | troller.do  |              |                |           |           | 💌 ラ Go 🛛 L          | inks 🥌 SnagIt | : 🖾 🖻               | - 🖓      |
| Content       Part of the transmission of the transmission of the transmit transmit the transmission of the transmission of t                                                                                                    |          |          | -                     |                |                  |             |              |                |           |           |                     |               | I HELP I            | LOGOUT   |
| ONCE       PLODE NOTICE         ONCE       PLODE NOTICE       PLODE NOTICE         Search       Same AS Order       Same AS Order         Save AS Sorder       Save AS Tempts       Version Tading Customer Code       Desired Due Code       A Service Type A       Saue       Saue         Save AS Tempts       Version Tading Customer Code       Desired Due Code       Owner Code       Owner Code       Save AS Tempts       Same AS Tempts       Same AS Tempts                                                                                                    |          | VIV      | Cor                   |                |                  | -           |              |                |           |           | Vint                | uel Eren      | 4 0 55              | SM       |
| ORDER       PREORDER       TEMPLATE         Incomparison       Save As Order       Save As Order<                                                                                                    |          |          | 301                   |                |                  |             |              |                |           |           | • • • •             | uar Fron      | Powered by          | wsor     |
| Image: Search Search Searc                                                                                                    | ORI      | DER      |                       | PRE            | ORDER            |             | TEMPLATE     |                |           |           |                     |               | - 🖄 😰 📋             |          |
| Search       U         Save As Order       Save As Template       Version Trading Customer       Desired Due Date       Owner Received       A Service Type A       Status       Image: Code Code Code Code Code Code Code Code                                                                                                    | New      |          | 0~                    | 1              |                  |             |              |                |           |           |                     |               |                     |          |
| Save As Order       Trading Partner       Customer Code       Desired Due Date       Owner Partner       Date Service Type ▲       Status         View History       01       EMBARQ       Code       Owner Partner       Date       CYF1630       1 - Simple Port Service Request Pending/alidation         Ressign Order       01       EMBARQ       CYF1630       1 - Simple Port Service Request Pending/alidation         C       119       01       EMBARQ       Strong Service Request Pending/alidation         C       119       01       EMBARQ       CYF1630       1 - Simple Port Service Request Pending/alidation         C       119       01       EMBARQ       CYF1630       1 - Simple Port Service Request Pending/alidation         C       119       01       EMBARQ       CYF1630       1 - Simple Port Service Request Pending/alidation         C       111       01       EMBARQ       CYF1630       1 - Simple Port Service Request Pending/alidation         C       101       EMBARQ       CYF1630       1 - Simple Port Service Request Pending/alidation         C       111       01       EMBARQ       CYF1630       1 - Simple Port Service Request Pending/alidation         C       102       01       EMBARQ       CYF1630       1 - Simple Port Service Request Pendin                                                                                                    | Sea      | rch      | 400                   | _              |                  |             |              |                |           |           |                     |               |                     |          |
| Join Ball Comparison       Version Partner       Code       Date       Owner       Received       A Service Type A       Status         Create Response       01       EMBARQ       CYF1630       1 - Simple Port Service Request Pending/Alidation         Summary Report       01       EMBARQ       CYF1630       1 - Simple Port Service Request Pending/Alidation         C       119       01       EMBARQ       Swn0050       1 - Simple Port Service Request Pending/Alidation         C       119       01       EMBARQ       CYF1630       1 - Simple Port Service Request Pending/Alidation         C       1112       01       EMBARQ       CYF1630       1 - Simple Port Service Request Pending/Alidation         C       1112       01       EMBARQ       CYF1630       1 - Simple Port Service Request Pending/Alidation         C       1111       01       EMBARQ       CYF1630       1 - Simple Port Service Request Pending/Alidation         C       1123       07/25/2008       CYF1630       1 - Simple Port Service Request Pending/Alidation         C       90       01       EMBARQ       CYF1630       1 - Simple Port Service Request Pending/Alidation         C       91       01       EMBARQ       CYF1630       1 - Simple Port Service Request Pending/Alidation                                                                                                    | Sav      | e As     | Order<br>Template     | -              | . Trad           | ing         | Customer     | Desired Due    |           | Date Sent | V                   |               | -                   | -        |
| Create Response       11       EMBARQ       CYF1630       1 - Simple Port Service Request Pending/Sildation         Reassign Order       01       EMBARQ       CYF1630       1 - Simple Port Service Request Pending/Sildation         Summery Report       01       EMBARQ       CYF1630       1 - Simple Port Service Request Pending/Sildation         C       119       01       EMBARQ       CYF1630       1 - Simple Port Service Request Pending/Sildation         C       112       01       EMBARQ       CYF1630       1 - Simple Port Service Request Pending/Sildation         C       118       01       EMBARQ       CYF1630       1 - Simple Port Service Request Pending/Sildation         C       118       01       EMBARQ       CYF1630       1 - Simple Port Service Request Pending/Sildation         C       118       01       EMBARQ       CYF1630       1 - Simple Port Service Request Pending/Sildation         C       103       01       EMBARQ       CYF1630       1 - Simple Port Service Request Pending/Sildation         C       92       01       EMBARQ       CYF1630       1 - Simple Port Service Request Pending/Sildation         C       92       01       EMBARQ       123       07/27/2008       Isruser1       1 - Simple Port Service Request Pending/Sildation                                                                                                    | Viev     | v Hist   | ory                   | - Ve           | ersion Parti     | тег         | Code         | Date           | Owner     | Received  | ▲ Service Type      | <b>^</b>      | Status              |          |
| Reassign Order       01       EMBARQ       CYF1530       1 - Simple Port Service Request PendingValidation         Summary Report       01       EMBARQ       sxn0050       1 - Simple Port Service Request PendingValidation         C       119       01       EMBARQ       CYF1530       1 - Simple Port Service Request PendingValidation         C       119       01       EMBARQ       CYF1530       1 - Simple Port Service Request PendingValidation         C       118       01       EMBARQ       10/25/2008       CYF1530       1 - Simple Port Service Request Enored         C       118       01       EMBARQ       Simmary       1 - Simple Port Service Request Enored         C       118       01       EMBARQ       CYF1530       1 - Simple Port Service Request Enored         C       111       01       EMBARQ       CYF1530       1 - Simple Port Service Request Enored         C       109       01       EMBARQ       CYF1630       1 - Simple Port Service Request Enored         C       91       1       EMBARQ       CYF1630       1 - Simple Port Service Request Enored         C       91       1       EMBARQ       Simmary       1 - Simple Port Service Request PendingValidation         C       90       01       EMBAR                                                                                                    | Crea     | ate R    | esponse               | 01             | EMB/             | RQ          |              |                | CYF1630   | )         | 1 - Simple Port Ser | vice Request  | PendingValid        | lation   |
| Summary Report       01       EMBARQ       skn0050       1 - Simple Port Service Request PendingValidation         0       119       01       EMBARQ       CYF1630       1 - Simple Port Service Request Enrored         0       118       01       EMBARQ       10/25/2008       CYF1630       1 - Simple Port Service Request Enrored         0       118       01       EMBARQ       Simple Port Service Request Enrored         0       1111       01       EMBARQ       CYF1630       1 - Simple Port Service Request PendingValidation         0       119       01       EMBARQ       CYF1630       1 - Simple Port Service Request PendingValidation         0       109       01       EMBARQ       CYF1630       1 - Simple Port Service Request PendingValidation         0       22       01       EMBARQ       CYF1630       1 - Simple Port Service Request PendingValidation         0       32       01       EMBARQ       CYF1630       1 - Simple Port Service Request PendingValidation         0       32       01       EMBARQ       CYF1630       1 - Simple Port Service Request PendingValidation         0       30       01       EMBARQ       123       07/27/2008       Isruser1       1 - Simple Port Service Request PendingValidation                                                                                                    | Rea      | ssign    | Order                 | 01             | EMB/             | RQ          |              |                | CYF1630   | )         | 1 - Simple Port Ser | vice Request  | PendingValid        | lation   |
| C       119       01       EMBARO       CYF1630       1 - Simple Port Service Request PendinoValidation         C       ×       117       01       EMBARO       10/25/2008       CYF1630       1 - Simple Port Service Request Errored         118       01       EMBARO       Isrmgr1       1 - Simple Port Service Request Errored         C       119       01       EMBARO       CYF1630       1 - Simple Port Service Request Errored         C       109       01       EMBARO       CYF1630       1 - Simple Port Service Request PendinoValidation         C       92       01       EMBARO       CYF1630       1 - Simple Port Service Request PendinoValidation         C       92       01       EMBARO       CYF1630       1 - Simple Port Service Request PendinoValidation         C       92       01       EMBARO       CYF1630       1 - Simple Port Service Request PendinoValidation         C       91       01       EMBARO       CYF1630       1 - Simple Port Service Request PendinoValidation         C       92       01       EMBARO       123       07/27/2008       Isruser1       1 - Simple Port Service Request PendinoValidation         C       251       01       EMBARO       Isruser1       AB - Loop       PendinoValidation                                                                                                    | Sum      | nmar     | y Report              | <u>01</u>      | EMBA             | RQ          |              |                | sxn0050   |           | 1 - Simple Port Ser | vice Request  | PendingValid        | lation   |
| C       X       117       01       EMBARQ       10/25/2008       CYF1630       1 - Simple Port Service Request Finned         C       118       01       EMBARQ       Isrmg1       1 - Simple Port Service Request PendingValidation         C       109       01       EMBARQ       CYF1630       1 - Simple Port Service Request PendingValidation         C       92       01       EMBARQ       CYF1630       1 - Simple Port Service Request PendingValidation         C       92       01       EMBARQ       CYF1630       1 - Simple Port Service Request PendingValidation         C       92       01       EMBARQ       CYF1630       1 - Simple Port Service Request PendingValidation         C       92       01       EMBARQ       CYF1630       1 - Simple Port Service Request PendingValidation         C       92       01       EMBARQ       CYF1630       1 - Simple Port Service Request PendingValidation         C       90       01       EMBARQ       123       07/27/2008       Isruser1       1 - Simple Port Service Request PendingValidation         C       251       01       EMBARQ       Isruser1       AB - Loop       PendingValidation         C       249       01       EMBARQ       Isruser1       AB - Loop                                                                                                    | 0        |          | <u>119</u>            | 01             | EMBA             | RQ          |              |                | CYF1630   | )         | 1 - Simple Port Ser | vice Request  | PendingValid        | lation   |
| C       118       01       EMBARQ       isrmgr1       1 - Simple Port Service Request PendingValidation         C       1111       01       EMBARQ       CYF1630       1 - Simple Port Service Request Errored         C       109       01       EMBARQ       CYF1630       1 - Simple Port Service Request PendingValidation         92       01       EMBARQ       CYF1630       1 - Simple Port Service Request PendingValidation         C       92       01       EMBARQ       CYF1630       1 - Simple Port Service Request PendingValidation         C       91       01       EMBARQ       CYF1630       1 - Simple Port Service Request PendingValidation         C       91       01       EMBARQ       123       07/27/2008       Isruser1       1 - Simple Port Service Request Validated         C       87       01       EMBARQ       123       07/27/2008       Isruser1       4B - Loop       PendingValidation         C       249       01       EMBARQ       Isruser1       AB - Loop       PendingValidation         C       246       01       EMBARQ       Isruser1       AB - Loop       PendingValidation         C       2246       01       EMBARQ       Isruser1       AB - Loop       PendingValidation                                                                                                    | 0        | $\sim$   | <u>117</u>            | 01             | EMB/             | RQ          |              | 10/25/2008     | CYF1630   | )         | 1 - Simple Port Ser | vice Request  | Errored             |          |
| C       X       111       01       EMBARQ       CYF1630       1 - Simple Port Service Request Errored         C       109       01       EMBARQ       CYF1630       1 - Simple Port Service Request PendingValidation         G       92       01       EMBARQ       Simple Port Service Request PendingValidation         C       91       01       EMBARQ       Simple Port Service Request PendingValidation         C       91       01       EMBARQ       CYF1630       1 - Simple Port Service Request PendingValidation         C       91       01       EMBARQ       07/27/2008       Isruser1       1 - Simple Port Service Request PendingValidation         C       90       01       EMBARQ       123       07/27/2008       Isruser1       1 - Simple Port Service Request PendingValidation         C       87       01       EMBARQ       Isruser1       AB - Loop       PendingValidation         C       249       01       EMBARQ       Isruser1       AB - Loop       PendingValidation         C       246       01       EMBARQ       Isruser1       AB - Loop       PendingValidation         C       221       01       EMBARQ       Isruser1       AB - Loop       PendingValidation         C                                                                                                    | 0        |          | <u>118</u>            | <u>01</u>      | EMB/             | RQ          |              |                | lsrmgr1   |           | 1 - Simple Port Ser | vice Request  | PendingValid        | lation   |
| C       109       01       EMBARQ       CYF1630       1 - Simple Port Service Request PendingValidation         C       92       01       EMBARQ       Isruser1       1 - Simple Port Service Request PendingValidation         C       91       01       EMBARQ       CYF1630       1 - Simple Port Service Request PendingValidation         C       91       01       EMBARQ       CYF1630       1 - Simple Port Service Request PendingValidation         C       90       01       EMBARQ       123       07/27/2008       Isruser1       1 - Simple Port Service Request PendingValidation         C       92       01       EMBARQ       123       07/27/2008       Isruser1       1 - Simple Port Service Request PendingValidation         C       92       01       EMBARQ       Isruser1       AB - Loop       PendingValidation         C       249       01       EMBARQ       Isruser1       AB - Loop       PendingValidation         C       221       01       EMBARQ       Isruser1       AB - Loop       PendingValidation         C       221       01       EMBARQ       Isruser1       AB - Loop       PendingValidation         C       221       01       EMBARQ       Isruser1       AB - Loop       <                                                                                                    | 0        | $\sim$   | <u>111</u>            | <u>01</u>      | EMB/             | RQ          |              |                | CYF1630   | )         | 1 - Simple Port Ser | vice Request  | Errored             |          |
| C       92       01       EMBARQ       Isruser1       1 - Simple Port Service Request PendingValidation         C       91       01       EMBARQ       CYF1630       1 - Simple Port Service Request Errored         C       90       01       EMBARQ       123       07/27/2008       Isruser1       1 - Simple Port Service Request Validated         C       87       01       EMBARQ       123       07/27/2008       Isruser1       1 - Simple Port Service Request Validated         C       87       01       EMBARQ       123       07/27/2008       Isruser1       1 - Simple Port Service Request Validated         C       251       01       EMBARQ       Isruser1       AB - Loop       PendindValidation         C       249       01       EMBARQ       Isruser1       AB - Loop       PendindValidation         C       246       01       EMBARQ       Isruser1       AB - Loop       PendindValidation         C       221       01       EMBARQ       Isruser1       AB - Loop       PendindValidation         C       221       01       EMBARQ       Isruser1       AB - Loop       PendindValidation                                                                                                    | 0        |          | <u>109</u>            | 01             | EMB/             | RQ          |              |                | CYF1630   | )         | 1 - Simple Port Ser | vice Request  | PendingValid        | lation   |
| C       91       01       EMBARQ       CYF1630       1 - Simple Port Service Request Errored         Q0       01       EMBARQ       123       07/27/2008       Isruser1       1 - Simple Port Service Request Validated         C       87       01       EMBARQ       123       07/27/2008       Isruser1       1 - Simple Port Service Request Validated         C       87       01       EMBARQ       Isruser1       AB - Loop       PendingValidation         C       249       01       EMBARQ       Isruser1       AB - Loop       PendingValidation         C       246       01       EMBARQ       Isruser1       AB - Loop       PendingValidation         C       221       01       EMBARQ       Isruser1       AB - Loop       PendingValidation         C       221       01       EMBARQ       Isruser1       AB - Loop       PendingValidation         C       221       01       EMBARQ       Isruser1       AB - Loop       PendingValidation         C       221       01       EMBARQ       Isruser1       AB - Loop       PendingValidation         C       221       01       EMBARQ       Isruser1       AB - Loop       PendingValidation         C <td>0</td> <td></td> <td><u>92</u></td> <td>01</td> <td>EMB/</td> <td>RQ</td> <td></td> <td></td> <td>Isruser1</td> <td></td> <td>1 - Simple Port Ser</td> <td>vice Request</td> <td>PendingValid</td> <td>lation</td>                                                                                                    | 0        |          | <u>92</u>             | 01             | EMB/             | RQ          |              |                | Isruser1  |           | 1 - Simple Port Ser | vice Request  | PendingValid        | lation   |
| C       90       01       EMBARQ       123       07/27/2008       Isruser1       1 - Simple Port Service Request Validated         C       87       01       EMBARQ       Isruser1       1 - Simple Port Service Request Validated         C       251       01       EMBARQ       Isruser1       AB - Loop       PendingValidation         C       249       01       EMBARQ       Isruser1       AB - Loop       PendingValidation         C       246       01       EMBARQ       Isruser1       AB - Loop       PendingValidation         C       245       01       EMBARQ       Isruser1       AB - Loop       PendingValidation         C       246       01       EMBARQ       Isruser1       AB - Loop       PendingValidation         C       221       01       EMBARQ       Isruser1       AB - Loop       PendingValidation         C       221       01       EMBARQ       Isruser1       AB - Loop       PendingValidation         Displaying results 1-50 of 198       result       Result Pages : 1 2 3 4       PendingValidation       PendingValidation                                                                                                    | $\circ$  | $\times$ | <u>91</u>             | 01             | EMB/             | RQ          |              |                | CYF1630   | )         | 1 - Simple Port Ser | vice Request  | Errored             |          |
| C       87       01       EMBARQ       Isrugri       1 - Simple Port Service Request PendinaValidation         C       251       01       EMBARQ       Isruser1       AB - Loop       PendinaValidation         C       249       01       EMBARQ       Isruser1       AB - Loop       PendinaValidation         C       246       01       EMBARQ       Isruser1       AB - Loop       PendinaValidation         C       221       01       EMBARQ       Isruser1       AB - Loop       PendinaValidation         C       221       01       EMBARQ       Isruser1       AB - Loop       PendinaValidation         C       221       01       EMBARQ       Isruser1       AB - Loop       PendinaValidation         C       221       01       EMBARQ       Isruser1       AB - Loop       PendinaValidation         C       221       01       EMBARQ       Isruser1       AB - Loop       PendinaValidation         Displaying results 1-50 of 198 results       Result Pages : 1 2 3 4       PendinaValidation       PendinaValidation                                                                                                    | $\circ$  |          | 90                    | 01             | EMB/             | RQ          | 123          | 07/27/2008     | Isruser1  |           | 1 - Simple Port Ser | vice Request  | Validated           |          |
| <ul> <li></li></ul>                                                                                                    | $\circ$  |          | 87                    | 01             | EMB/             | RQ          |              |                | lsrmgr1   |           | 1 - Simple Port Ser | vice Request  | <u>PendingValid</u> | lation   |
| C       249       01       EMBARQ       Isruser1       AB - Loop       PendingValidation         C       246       01       EMBARQ       Isruser1       AB - Loop       PendingValidation         C       221       01       EMBARQ       Isruser1       AB - Loop       PendingValidation         Displaying results       1-50 of 198       results       Result Pages : 1 2 3 4       PendingValidation                                                                                                    | ۲        |          | 251                   | 01             | EMB/             | RQ          |              |                | Isruser1  |           | AB - Loop           | 1             | PendingValid        | lation   |
| C     246     01     EMBARQ     Isruser1     AB - Loop     PendingValidation       C     221     01     FMBARQ     Isruser1     AB - Loop     PendingValidation       Displaying results 1-50 of 198     results     Result Pages : 1 2 3 4     PendingValidation                                                                                                    | $\circ$  |          | 249                   | 01             | EMB/             | RQ          |              |                | Isruser1  |           | AB - Loop           | 1             | PendingValid        | ation    |
| C 221 01 FMBARO Isrusert AB-Loop PendingValidation Displaying results 1-50 of 198 results<br>Result Pages : 1 2 3 4                                                                                                    | $\circ$  |          | 246                   | 01             | EMBA             | RQ          |              |                | Isruser1  |           | AB - Loop           | 1             | PendingValid        | ation    |
| Displaying results 1-50 of 198 results<br>Result Pages : 1 2 3 4                                                                                                    | 0        |          | 221                   | 01             | EMBA             | RQ          |              |                | Isruser1  |           | AB - Loop           |               | PendingValid        | lation 🔳 |
| Result Pages : 1 2 3 4                                                                                                    | 1        |          |                       |                |                  |             | Displet      | ving results 1 | -50 of 14 | a result  |                     |               |                     |          |
|                                                                                                    |          |          |                       |                |                  |             | Dibpid       | Result Pages : | 1234      |           |                     |               |                     |          |
|                                                                                                    |          |          |                       |                |                  |             |              |                |           |           |                     |               |                     |          |
|                                                                                                    |          |          |                       |                |                  |             |              |                |           |           |                     |               |                     |          |
| 🗃 🔰 🚽 👘 Internet                                                                                                    | <b>E</b> |          |                       |                |                  |             |              |                |           |           |                     |               | Internet            |          |

#### EASE VFO Overview 2011 Version 1.5 © 2009 CenturyTel, Inc. All rights reserved. The name CenturyLink and the pathways logo are trademarks of CenturyTel, Inc.

#### **Order Initiation Window**

#### Once New is selected, the Order Initiation window appears.

| 🖉 http://10.206.138.203:7103 - Orde | r Initiation VFO - Microsoft II | nternet Explorer provided by I | Embarq     | <u> </u> |
|-------------------------------------|---------------------------------|--------------------------------|------------|----------|
| Order Initiation                    |                                 |                                |            | <u> </u> |
| Order Number                        | 256                             |                                | Tracking   |          |
| Trading Partner                     | -Select One-                    |                                |            |          |
| Receiver Code                       |                                 |                                |            |          |
| Guideline Version                   | –None Available– 💌              |                                |            |          |
| Service                             | -None Available- 💌              |                                |            |          |
| Activity                            | -None Available- 💌              |                                |            |          |
| Template                            | None Available 💌                |                                |            |          |
|                                     | Initiate                        | 🖲 Cancel                       |            |          |
|                                     |                                 |                                |            | <b>T</b> |
| 🖄 Done                              |                                 |                                | 🥶 Internet | ///      |

EASE VFO Overview 2011 Version 1.5

#### **VFO Orders**

An LSR in EASE VFO is made up of all the industry standard forms necessary for the type of service requested.

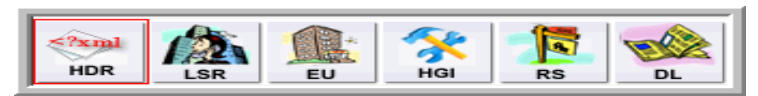

#### **Example of Resale Form ICONS**

#### **VFO Order**

|               |                   |            |          |             |           |           |          | -           |          | A.  |   |
|---------------|-------------------|------------|----------|-------------|-----------|-----------|----------|-------------|----------|-----|---|
| ORDER         | PREOF             | DER        |          |             |           |           |          |             | < 15     | 3 🛈 | 8 |
| RECEIVER CODE | ACT               |            | PON      |             | OWNE      | ĒR        |          | DTSENT      |          |     |   |
| EMBQ          | N                 |            | 267      |             | Isruse    | er1       |          |             |          |     |   |
| VERSION SUF   | P STATUS          |            |          |             | REQT      | YPE       | DDI      | D           |          |     |   |
| 01            | PendingV          | alidation  |          |             | AB        |           |          |             |          |     |   |
|               |                   |            |          | >           |           |           |          |             |          |     |   |
| LSR_ADMIN [Op | tional   Conditio | nal]       |          |             |           |           |          |             |          |     |   |
| LSR_NO        | LOCQTY            | HTQTY AN   |          | ITA         | N SC      | SC1 SC    | 2 RESID  |             |          |     |   |
|               |                   |            |          |             |           |           |          |             |          |     |   |
| DTOENT        | NOD               |            | 00       |             | 1.000     | DEOD/D    |          |             |          |     |   |
| DISENI        | NUR               | FROJECT    |          |             | LOUP      | AB        | F        |             | <b>-</b> |     |   |
|               |                   |            |          | Selecc      |           | AD        |          |             |          |     |   |
| ACT           | ADET MI           | SUP        |          | AFO RV      | ER MEU    |           | RPON     |             |          |     |   |
| N             | Sele              | :ct 🔽  :   | Select 💌 |             | Select    | 💌 🔤Sele   | ct       |             |          |     |   |
| RORD          | CCN/              | CC RC      | C OCCNA  | occ cic     | CUST      |           |          |             |          |     |   |
|               |                   |            |          |             |           |           |          |             |          |     |   |
| AUTHORIZATIO  | N [Ontional   Co  | nditionall |          |             |           |           |          |             |          |     |   |
| AUTHORIZATIO  | N [Optional   Co  | nunuonaij  |          |             |           |           |          |             |          |     |   |
| DATED         | AUTHNM            | AAN        |          |             | NATN      | NAN       |          | EXP         |          |     |   |
|               |                   |            |          |             |           |           |          | Select      | •        |     |   |
| ER            | PID               | NNSP       | ONSP TO  | S SPEC      | DLQTY DSP | гсн ос    | D I      | DDD_APPTIME | 1        |     |   |
| Select 💌      |                   |            |          |             | S         | elect 💌 📃 |          |             |          |     |   |
| 0000          |                   |            |          |             | AENG      |           | 904      |             |          |     |   |
|               |                   |            |          | Select      | -Select   | -Select-  | - Select |             |          |     |   |
|               |                   |            |          |             |           |           |          |             |          |     |   |
| RL            | PORTTYP           | ACTL       | SACTL    | . <u>Al</u> | AP        | OT L      | ST LS    | BO NC       |          |     |   |

#### EASE VFO Overview 2011 Version 1.5

### **Order ICON Functions**

Once an order is generated there are specific functions that may be able to be performed with the order.

The ICONs in the upper right hand corner of the order perform specific functions.

🗐 🗸 🚿 (1) 2 (3) 🗓 🖨 🖻 🛛

### **Validate Function**

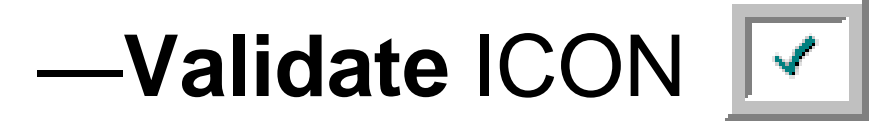

This ICON is used prior to order submission to initiate an error check. Validate is also available from the **Order** tab menu.

- If the order is not in a status that allows a validation check, you will get a pop-up box with an error.
- If order validation is successful, you will not get a pop-up box containing errors within the order.

#### **Order Errors**

# Once the order is validated, you may or may not receive an **ErrorCode List** box.

| ErrorCod | le List |                                     |           |                                          |   |
|----------|---------|-------------------------------------|-----------|------------------------------------------|---|
| Form     | 0 ccurs | Section/Field                       | Code      | Error Text                               |   |
| eu       | 1       | loc_access<br>[1]/svc_addr_grp/sasn | L10EU019  | SASN IS REQUIRED                         |   |
| lsr      | 1       | lsr_admin/ccna                      | L10LSR002 | CCNA VALID VALUE = 3 ALPHA               |   |
| ls       | 1       |                                     | L10REQ002 | LS FORM IS REQUIRED                      |   |
| lsr      | 1       | lsr_admin/an                        | L10LSR012 | AN IS REQUIRED WHEN ATN IS NOT POPULATED |   |
| eu       | 1       | loc_access<br>[1]/svc_addr_grp/city | L10EU033  | CITY IS REQUIRED                         | • |
|          |         |                                     |           | Solect ↓                                 |   |

#### **Submit Function**

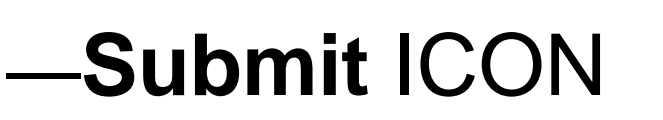

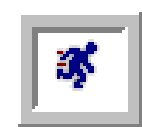

This ICON is used to submit the order to CenturyLink once all errors are cleared.

The **Status** field within the PON should change to **Submitted**—then systematically change to **Sent Sent** once the PON is accepted by the system.

EASE VFO Overview 2011 Version 1.5 © 2009 CenturyTel, Inc. All rights reserved. The name CenturyLink and the pathways logo are trademarks of CenturyTel, Inc.

#### **Supplement Function**

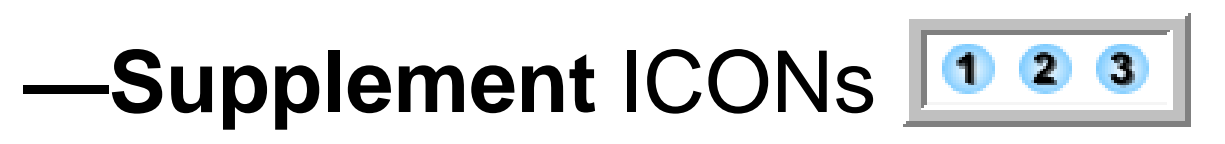

These ICONs are used to SUP an existing order. You can SUP an existing order once it has been accepted by CenturyLink all the way up until it is completed. Be sure to use the SUP number that reflects your request.

- 1 = Supplement Cancel
- 2 = Supplement DDDChange
- 3 = Supplement Others

#### **Order Tab within an Order**

# The **Order** tab in the upper left hand corner of your order contains a drop-down menu.

| 🏄 http://10.206.138.203:7103 - 267 - 01 - AB - Form: I                                                                                                    | S - Microsoft Internet Explo | rer provided by Embarg      |                     |                             | _ <u>8</u> × |
|----------------------------------------------------------------------------------------------------|------------------------------|-----------------------------|---------------------|-----------------------------|--------------|
| ORDER PREORDER                                                                                                    |                              |                             | 🗐 🗸 🧃               | 🖻 🕲 🔇 3                     | 🔀 📥          |
| Action V > T                                                                                                    | PON                          | OWNER                       | DTSENT              |                             |              |
| Validate and Submit                                                                                                    | 267                          | Isruser1                    |                     |                             |              |
| Supplement 3TATUS                                                                                                    |                              | REQTYPE                     | DDD                 |                             |              |
| Edit Errored                                                                                                    |                              | AB                          | 12/24/2008          |                             |              |
| Revert                                                                                                    |                              |                             |                     |                             |              |
|                                                                                                    |                              |                             |                     |                             |              |
| Void LS DL                                                                                                    |                              |                             |                     |                             |              |
| External App Data [onditional]                                                                                                    |                              |                             |                     |                             |              |
| LOTY                                                                                                    |                              |                             |                     |                             |              |
|                                                                                                    |                              |                             |                     |                             |              |
| LS_SVC_DET_[Ontional   Conditional]                                                                                                    |                              |                             |                     | - 1                         |              |
| LS_SVC_DET [Optional] Conditional]                                                                                                    |                              |                             | Add                 | : <u>Copy</u> : I Section(s | 2            |
| CFA                                                                                                    | SLTN LMT                     |                             |                     |                             |              |
|                                                                                                    | Se                           | elect 💌 🛛Select 💌 📔         | Select 💌            |                             |              |
| OFCCKT                                                                                                    | RESID                        | RECONT                      |                     |                             |              |
| CECCINI                                                                                                    | THEORE .                     | RECORT                      | 000, 220            |                             |              |
|                                                                                                    |                              |                             |                     |                             |              |
| ISR DRT CCEA                                                                                                    |                              |                             | CTI VPI VCI         | 1                           |              |
| Select 💌                                                                                                    |                              |                             | Select 💌            |                             |              |
| VPID CBCID TSP SAN                                                                                                    |                              | DISC NBR TERS               | Add Field(s) JB BTR | L                           |              |
|                                                                                                    |                              |                             | Select V            |                             |              |
| SVC DET CDD IOntional   Conditional                                                                                                    |                              |                             |                     |                             |              |
| SVC_DET_GRF [Optional] Conditional]                                                                                                    |                              |                             |                     |                             |              |
| LOCNUM LNUM LNA CKR                                                                                                    |                              | ECCKT                       |                     |                             |              |
| Select                                                                                                    |                              |                             |                     |                             |              |
| TIE_DOWN_GRP [Optional   Conditional]                                                                                                    |                              |                             |                     |                             |              |
| SYSTEM ID CABLE ID add Field(s) SHELE SLOT                                                                                                    | SPORT RELAY RACK             | CHAN PAIR And Field(s) UNIT |                     |                             |              |
|                                                                                                    |                              |                             |                     |                             |              |
|                                                                                                    |                              |                             |                     |                             | 1            |
| TRANSFER_OF_CALLS_GRP [Optional   Conditional   Conditiona | onal]                        |                             |                     |                             |              |
| TC_OPT TC_PER TC_TO_PRI TC                                                                                                    | NAME                         | TCID                        |                     |                             |              |
|                                                                                                    |                              |                             |                     |                             |              |
|                                                                                                    |                              |                             |                     |                             |              |
| Shortcut to order.do#                                                                                                    |                              |                             |                     |                             |              |
|                                                                                                    |                              |                             |                     |                             |              |

EASE VFO Overview 2011 Version 1.5

### **Order Tab Menu Options**

#### -Action

- Save Order Saves changes made to the order.
- Save As Order Allows you to replicate an existing order. Can not modify Req type.
- Save As Template Allows you to save an existing order as a template. When you get ready to use the template, you select it on the Order Initiation page.
- Validate Performs the same function as the green check ICON on the top right - sends the order through the validation process.

—Validate and Submit – Performs error check and submits when all errors cleared.

#### —Edit

- Create Response Used internally to send FOC's, Rejects, Completion etc notifications to the customer
- Apply Template Allows use of existing templates for the order.
- Resubmit Original Order Allows the user to resubmit order if order to not change to Sent status.

#### -Supplement

- Cancel Order
- DDD Change
- Other

#### -Revert

- Revert to Last Saved Reverts the order to the last time you saved it.
- Revert to Last Submit Reverts the order to the last time you submitted it.

#### —View

- View History Shows you the history of the order.
- View Error List Shows you errors associated with the order.
- View PrintableVersion Puts the order into a printable format.
- **Refresh** Refreshes the order.

# —**Void** – Voids an order that has not been submitted.

### **Preorder in EASE VFO**

A Preorder tab is available in EASE VFO which allows the user to:

- View Customer Service (CSI) records of existing CenturyLink working telephone numbers and your end-user customers.
- Perform an address validation.
- View directory listings belonging to CenturyLink or the CLEC's company.

# External App Data Menu displays the options based on order type.

| ORDER                                                                |                           |                                                                |                |            |                                                                     |                          |   |
|----------------------------------------------------------------------|---------------------------|----------------------------------------------------------------|----------------|------------|---------------------------------------------------------------------|--------------------------|---|
|                                                                      | PREORDER                  |                                                                |                |            |                                                                     | 3 0 8                    | 2 |
| Action                                                               | <b>≻</b> ⊤                | PON                                                            | OWNER          | DTSI       | ENT                                                                 |                          |   |
| Submit                                                               | •                         | LISATEST3                                                      | Isrmgr1        |            |                                                                     |                          |   |
| Supplement                                                           | STATUS                    |                                                                | REQTYPE        | DDD        |                                                                     |                          |   |
| Edit                                                                 | PendingValidation         |                                                                | EB             |            |                                                                     |                          |   |
| Revert                                                               |                           | A                                                              |                |            |                                                                     |                          |   |
| view                                                                 | <u> </u>                  |                                                                |                |            |                                                                     |                          |   |
| Void                                                                 | HGI RS                    | DL                                                             |                |            |                                                                     |                          |   |
| External App Data                                                    | h Available Services      | BILLCON                                                        | TEL_NO         |            |                                                                     |                          |   |
| 1                                                                    | Telephone Number          |                                                                |                |            |                                                                     |                          |   |
|                                                                      | Centrex Feature code      |                                                                |                |            |                                                                     |                          |   |
| ADDR_GRP [Option                                                     | nal Available Pics        |                                                                |                |            |                                                                     |                          |   |
| STREET                                                               | Existing Services         | ROOM_MAIL_STOP CITY                                            |                | STATE ZIP  |                                                                     |                          |   |
|                                                                      |                           |                                                                |                |            |                                                                     |                          |   |
|                                                                      |                           | ,, , ,                                                         |                | ,,,,,,     |                                                                     |                          |   |
| U_DISCONNECT_I                                                       | NFO [Optional   Conditior |                                                                | Add : Copy : 1 | Section(s) |                                                                     |                          |   |
|                                                                      |                           |                                                                |                |            |                                                                     |                          | 1 |
| DNOW DISC_NBR                                                        | K TERS DIS                | C_ECCKI                                                        |                |            |                                                                     |                          |   |
|                                                                      |                           |                                                                |                |            |                                                                     |                          |   |
| TRANSFER_OF_CA                                                       | ALLS_GRP [Optional   Cor  | nditionall                                                     |                |            |                                                                     |                          |   |
|                                                                      |                           |                                                                |                |            |                                                                     |                          |   |
| TO OPT TO PER                                                        | TO TO PPI                 | TC NAME                                                        | TCID           |            |                                                                     |                          |   |
| TC_OPT TC_PER                                                        | TC_TO_PRI                 | TC_NAME                                                        | TCID           |            |                                                                     |                          |   |
| TC_OPT TC_PER                                                        | TC_TO_PRI                 | TC_NAME                                                        | TCID           |            |                                                                     |                          |   |
| TC_OPT TC_PER                                                        | TC_TO_PRI                 | TC_NAME                                                        | TCID           |            | Add : Copy : 1                                                      | Section(s)               |   |
| TC_OPT TC_PER                                                        | TC_TO_PRI                 | TC_NAME                                                        | TCID           |            | Add : Copy : 1                                                      | Section(s)               |   |
| TC_OPT TC_PER<br>TRANSFER_OF_CA<br>TC_TO_SEC T                       | TC_TO_PRI                 | TC_NAME [  Conditional] TCID                                   | TCID           |            | Add.: Copy.: 1                                                      | Section(s)               |   |
| TC_OPT TC_PER<br>TRANSFER_OF_CA<br>TC_TO_SEC T                       | TC_TO_PRI                 | TC_NAME                                                        | TCID           |            | Add.: Copy.: 1                                                      | Section(s)               |   |
| TC_OPT TC_PER<br>TRANSFER_OF_CA<br>TC_TO_SEC T                       | TC_TO_PRI                 | TC_NAME                                                        | TCID           |            | Add.: <u>Copy</u> .: 1<br>Add.: <u>Copy</u> .: 1                    | Section(s)<br>Section(s) |   |
| TC_OPT TC_PER TRANSFER_OF_CA TC_TO_SEC T LOC_ACCESS [Opti            | TC_TO_PRI                 | TC_NAME                                                        | TCID           | ELIA       | Add.: Copy.: 1<br>Add.: Copy.: 1                                    | Section(s)<br>Section(s) |   |
| TC_OPT TC_PER TRANSFER_OF_CA TC_TO_SEC T OC_ACCESS [Opti LOCNUM NAME | TC_TO_PRI                 | TC_NAME TCID TCID Net(ra) emergency: 2 = Net) raj disaster (f) |                | EUA        | Add.: Copy.: 1<br>Add.: Copy.: 1<br>NCON<br>This field is condition | Section(s)<br>Section(s) |   |

EASE VFO Overview 2011 Version 1.5

#### **Preorder Tab**

# Below is an example of the Preorder tab in EASE VFO.

| 🛎 YFO - PreOrder Initiation Microsoft Internet Explorer provided by Embarg |                                                                                                    |  |  |  |  |  |
|----------------------------------------------------------------------------|----------------------------------------------------------------------------------------------------|--|--|--|--|--|
| PreOrder Initiation                                                        |                                                                                                    |  |  |  |  |  |
| Message Id                                                                 | 442                                                                                                    |  |  |  |  |  |
| Receiver Code                                                              | CN01 - CENTEL - TEXAS, KILLEEN, TX<br>CT02 - CENTEL - NORTH CAROLINA, CHARLOTTESVILLE, VA<br>CV30 - CENTEL - VIRGINIA, CHARLOTTESVILLE, VA<br>EG05 - UNITED TEL SYS - EASTERN, CARLISLE, PA<br>EMBQ - EMBARQ<br>FL02 - CENTEL - FLORIDA, TALLAHASSEE, FL<br>FL03 - UNITED TEL SYS - FLORIDA, ALTAMONTE SPRINGS, FL<br>LV01 - CENTEL - NEVADA, LAS VEGAS, NV<br>MG04 - UNITED TEL SYSTEMS - MIDWEST, INDUSTRIAL AIRPORT, KS<br>NC01 - UNITED TEL SYSTEMS-CAROLINA, TARBORO, NC |  |  |  |  |  |
| Service Type                                                               | -None Available-                                                                                                    |  |  |  |  |  |
|                                                                            | Initiate Cancel                                                                                                    |  |  |  |  |  |

- Available Services based on contracts and services available in the area
- Telephone Number allows the user to assign new telephone numbers
- Centrex Feature Code displays Centrex code information
- Available PICS displays long distance carriers available in the area
- Existing Services displays existing services on an CenturyLink working telephone number (WTN) if a CSI preorder took place on the Preorder tab.

EASE VFO Overview 2011 Version 1.5 © 2009 CenturyTel, Inc. All rights reserved. The name CenturyLink and the pathways logo are trademarks of CenturyTel, Inc.

### **EASE Highlights**

- CenturyLink will be conforming closely to LSOG 10 standards. This means requiring stricter adherence to data requirements prior to order acceptance.
- The policies governing error handling will be modified for increased order accuracy.

#### EASE Highlights (Continued)

- Preorder data can not be transferred to the LSR.
- Directory listing information will no longer be entered into eSUDS.
  - The listing information will be entered on the DL page of the EASE LSR.
  - EASE will validate the data for the correct syntax and format and send the information to the Directory Listing database.

#### **EASE Highlights** (Continued) Telephone Number Assignment

- Customers choosing to select their own telephone numbers in TNA must complete the LSR within 2 hours.
- If the telephone number is systematically selected, it is business as usual.

## EASE Highlights (Continued)

- External customers will have the ability to manage their own EASE User ID and passwords. The process will be distributed 30 days prior to implementation.
- The Customer notification process remains the same via the Application Performance Team.